## Open topic with navigation

You are here: Meter Reimbursement > Abbott Meter Reimbursement Program

## **Abbott Meter Reimbursement Program**

## OPEN propel® HELP

The Abbott Reimbursement Program is a drug plan is available to all stores, and all claims made will be adjudicated through TELUS Health Assure. Below are the six PINs that are included and the amount that will be paid for them:

| Meter Name                    | TELUS PIN | Total Reimbursement Amount |
|-------------------------------|-----------|----------------------------|
| FreeStyle Lite Meter          | 00990970  | \$54.99                    |
| FreeStyle Freedom Lite Meter  | 00990971  | \$54.99                    |
| Precision Xtra Meter          | 00990972  | \$54.99                    |
| FreeStyle Precision Neo Meter | 00990974  | \$54.99                    |
| FreeStyle InsuLinx Meter      | 00990975  | \$65.00                    |
| FreeStyle Lancets             | 00990998  | \$13.49                    |

## **To Enter the Abbott Third Party Information:**

- 1. Search for and select the patient you wish to enter third party information for.
- 2. Select the **3rd Party** tab.
- 3. Select the Add button.
- 4. In the Bill Code column enter A3 and select the Search button.
- 5. Select Abbott Reimbursement and select the OK button.
- 6. The following information will display by default:
  - Relationship: Cardholder
  - Carrier ID: 80

- Group ID: 330000
- 7. In the *Client ID* field, enter the last 8 digits of the serial number from the warranty card.

*Note:* All meters will have 12 digits in the serial number. You must use ONLY the LAST 8 digits of the serial number, excluding all dashes and spaces (i.e. CEMU055-M3421 must be entered as 055M3421).

- 8. In the *Client ID* field, enter **01** at the end of the serial number (e.g. 055M3421 should now read 055M342101).
- 9. Select the **Save** button.